2014

# HDDコピーツール〈CloneDrive〉

# 取扱説明書

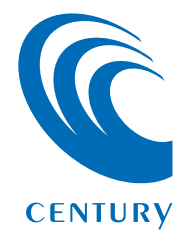

| 1. | 概要                            | 3  |
|----|-------------------------------|----|
| 2. | 対応OS・対応機種                     | 4  |
| З. | インストール方法・・・・・・・・・・・・・・・・・・・・・ | 5  |
| 4. | アクティベーションを行う                  | 8  |
| 5. | 使用方法······                    | 14 |

もくじ

■起動中のシステムの丸ごとバックアップを、本機に接続 した2台のHDD/SSDに同時に行えます。 Ĵ.

もくじ

■使用している容量分だけコピーを行うので、実使用量が 上回らなければ、大きい容量のHDDから小さい容量の SSDへのコピーが可能です。

■Windowsのシステムをあらかじめコピーしておき、シス テムに異常が起きた場合、コピーしたHDDと入れ替えて 復旧する、といった使い方が可能です。

# 【対応OS】

### Windows

#### • Windows 8(8.1)/Windows 7/Windows Vista

※インストールおよびソフトウェア実行の際には、管理者権限が必要となります。 ※上記以外のOSでは動作しません。

※Windows Updateにて最新の状態(ServicePack含む)にしてご使用ください。 最新ではない環境での動作はサポート対象外となります。

# 【対応機種】

### Windows

- USB3.0インターフェイスポートを搭載したPC/AT互換機 (USB3.0モード動作時)
- USB2.0インターフェイスポートを搭載したPC/AT互換機 (USB2.0モード動作時)
- CPUクロック 2GHz、メインメモリ2GB以上推奨

※intelチップセット搭載モデル推奨

※本ソフトウェアはCROS2U3RVがUSB接続されていないと動作しません。

※本ソフトウェアをインストールする際は、光学ドライブおよびインターネット接続環境 が必要になります。

※すべての環境での正常動作を保証するものではありません。

#### ●動作確認済みUSB3.0ホストコントローラ

・intel H87チップセット内蔵USB3.0ホストコントローラ ・intel Z77チップセット内蔵USB3.0ホストコントローラ

- ・Frescologic FL1100 USB3.0 ホストコントローラ
- ・RENESAS(NEC) µPD720200/202 USB3.0ホストコントローラ
- ・Asmedia Asm1042 USB3.0ホストコントローラ ・ETron EJ168 USB3.0ホストコントローラ
- -ラ・・VLI VL800 USB3.0ホストコントローラ

\* USB3.0で接続する場合は、USB3.0ホストインターフェイスが必要になります。 従来のUSB2.0ホストにも接続できますが、その場合の転送速度の上限はUSB2.0(480Mbps)になります。 \*\* 各ホストコントローラのドライバは最新のものをご使用ください。 ●CROS2U3RV付属のCD-ROMをPCにセットして開きます。
 ●Software>CloneDrive>CloneDrive\_setup.exeをダブルクリックします。

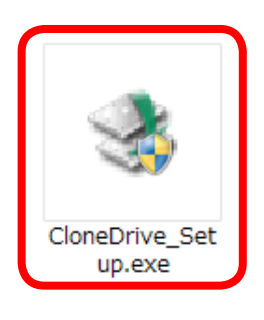

③お使いの環境により、ユーザーアカウント制御の画面が出ることがありますので、 はい(Y) をクリックしてください。

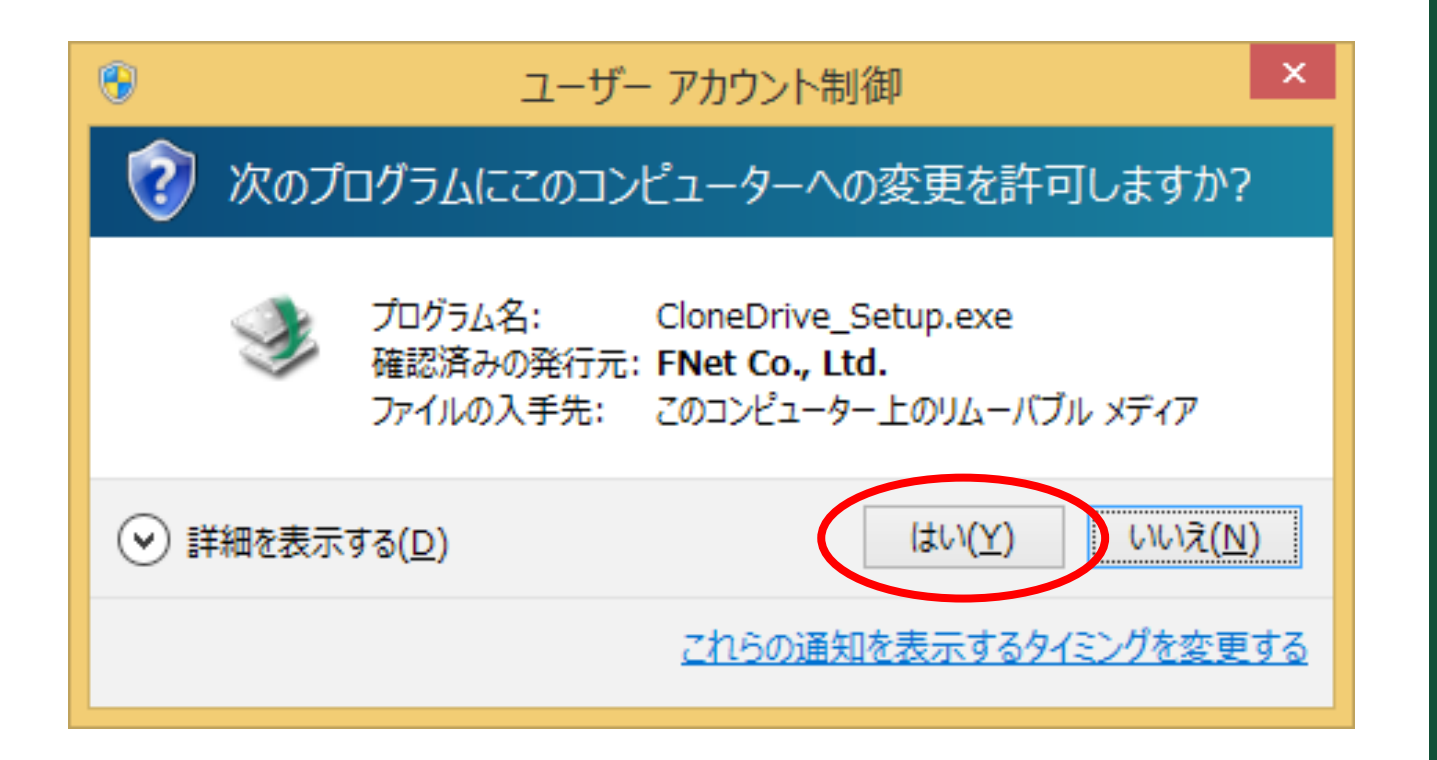

\_Ś\_

●インストール画面が表示されます。

「<u>使用許諾契約書に基づく利用規約を受け入れます</u>」 の部分をクリックトー 使用新課初約の中のた物初日ます

の部分をクリックし、使用許諾契約の内容を確認します。 確認したら、

「 使用許諾契約書に基づく利用規約を受け入れます」

の左側にチェックを入れ、「インストール」をクリックします。

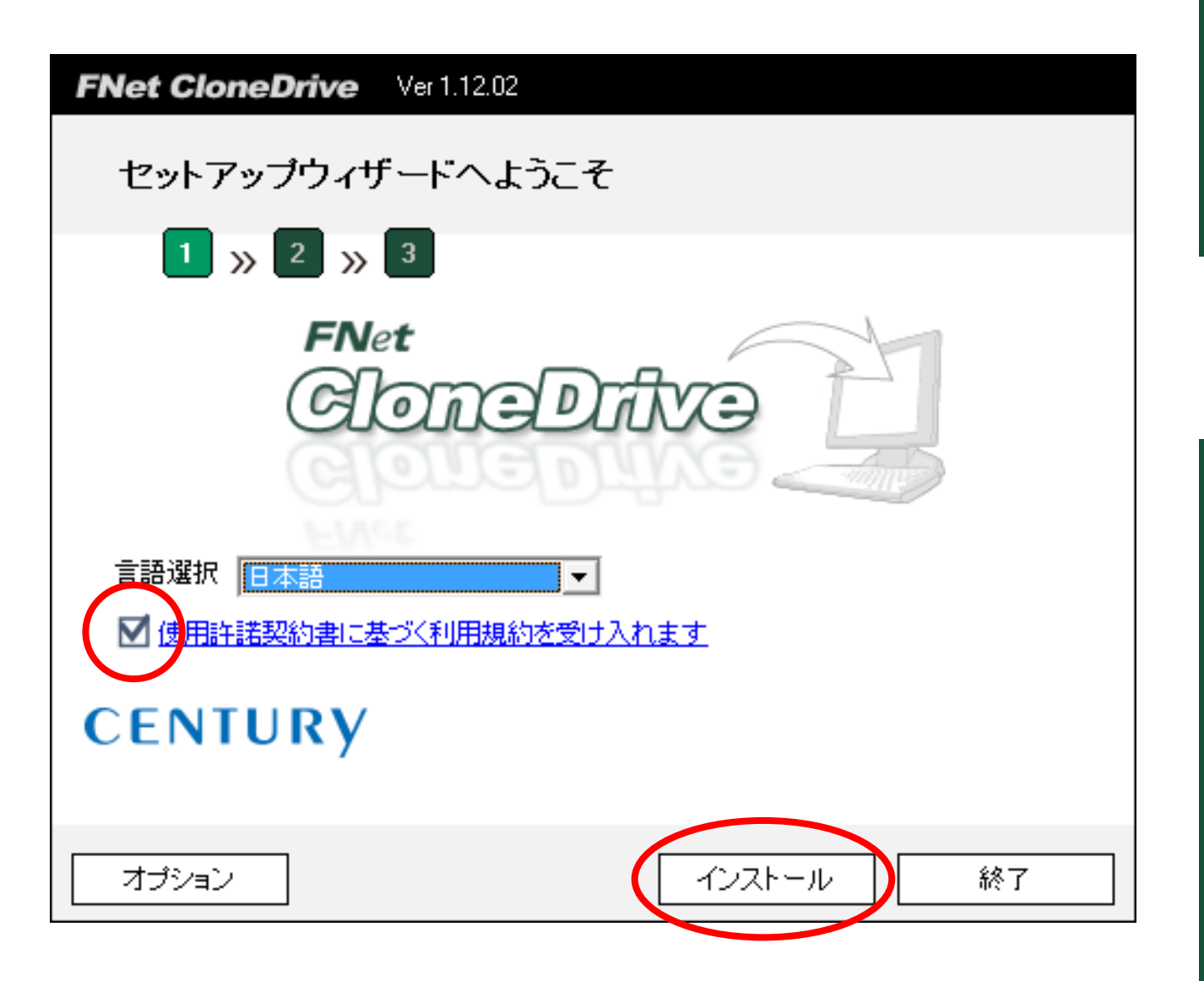

**\_6**\_

インストール方

#### ●インストールが進行し、完了します。

終了 をクリックすると、インストールウィザードが終了します。

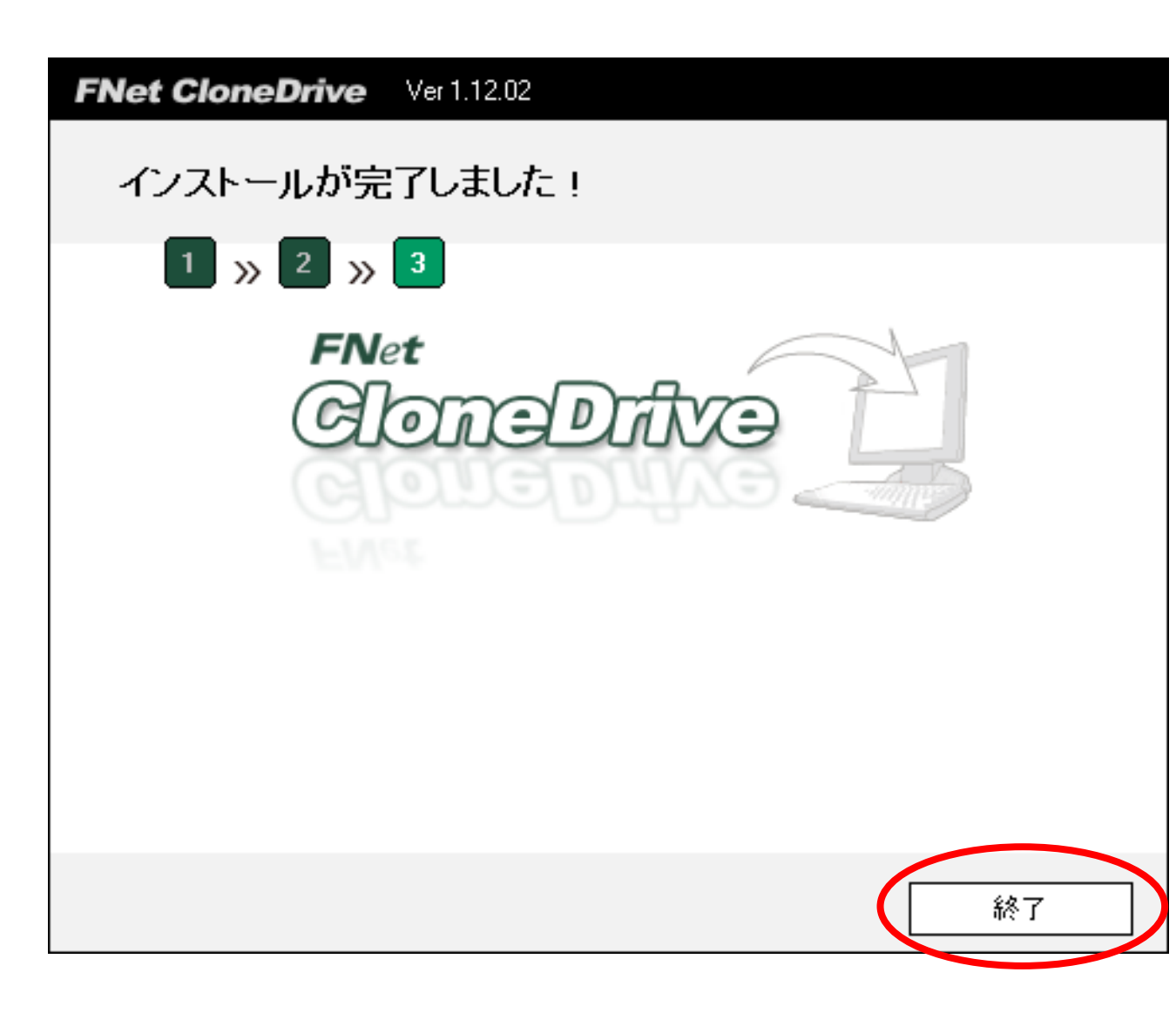

インストール方法

З

7

本製品の初回起動時、アクティベーション(認証作業)が必要となります。 アクティベーションを行うことにより、初めてソフトが使用可能となります。 ※アクティベーションは初回起動時のみ必要な作業となります。

いちどアクティベーションを行えば、次回起動時からは本作業は必要ありません。

## 〈アクティベーションに必要なもの〉

- CROS2U3RV本体
   ※アクティベーションを行う前に、PCと接続されている必要があります(HDD/SSDの接続は必要ありません)。
- CROS2U3RV本体裏側に貼付のシリアルコード
- 使用するPCにインターネット接続環境が必要
  - ※アクティベーションにはインターネットを経由しての通信が必須となります。 インターネット接続環境がないPCでのアクティベーションは行えません。

8\_

# 〈アクティベーション方法〉

●本ソフトはタスクバーに登録されますので、タスクバーから次のアイコン を右クリックし、 Clone Drive を聞く を選択します。

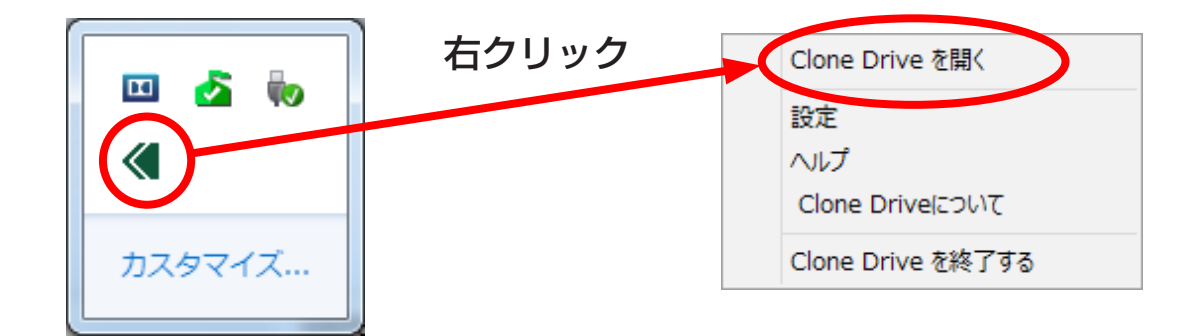

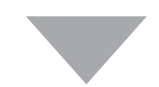

### ❷起動が完了すると、次の画面が表示されます。

| FNet CloneDrive                         | er 1.12.02                                                    | 1 |
|-----------------------------------------|---------------------------------------------------------------|---|
| FNet<br>Clor<br>Fast and Easy clone sys | eDrive<br>stem for hard disks                                 | 0 |
|                                         | <b>製品のアクティベーション</b><br>アクティベーションキーを入力してください。                  |   |
|                                         | CloneDrive<br>XXXXX-XXXX-XXXX-XXXX<br>GLOBAL SN:XX000-0000000 |   |
|                                         | アクティベーション                                                     |   |
|                                         |                                                               |   |
| CENTURY                                 |                                                               |   |

4 アクティベーションを行う

10

③本体底面に貼付されているシリアルコードを入力し、アクティベーション クリックします。

#### ■ご注意!

HDDが接続されている状態でCROS2U3RVの底面を見ると、HDDが脱落する 可能性があり、危険です。 あらかじめシリアルコードをメモに取っておくか、HDDを接続していない状態で PCに接続してアクティベーションを行ってください。

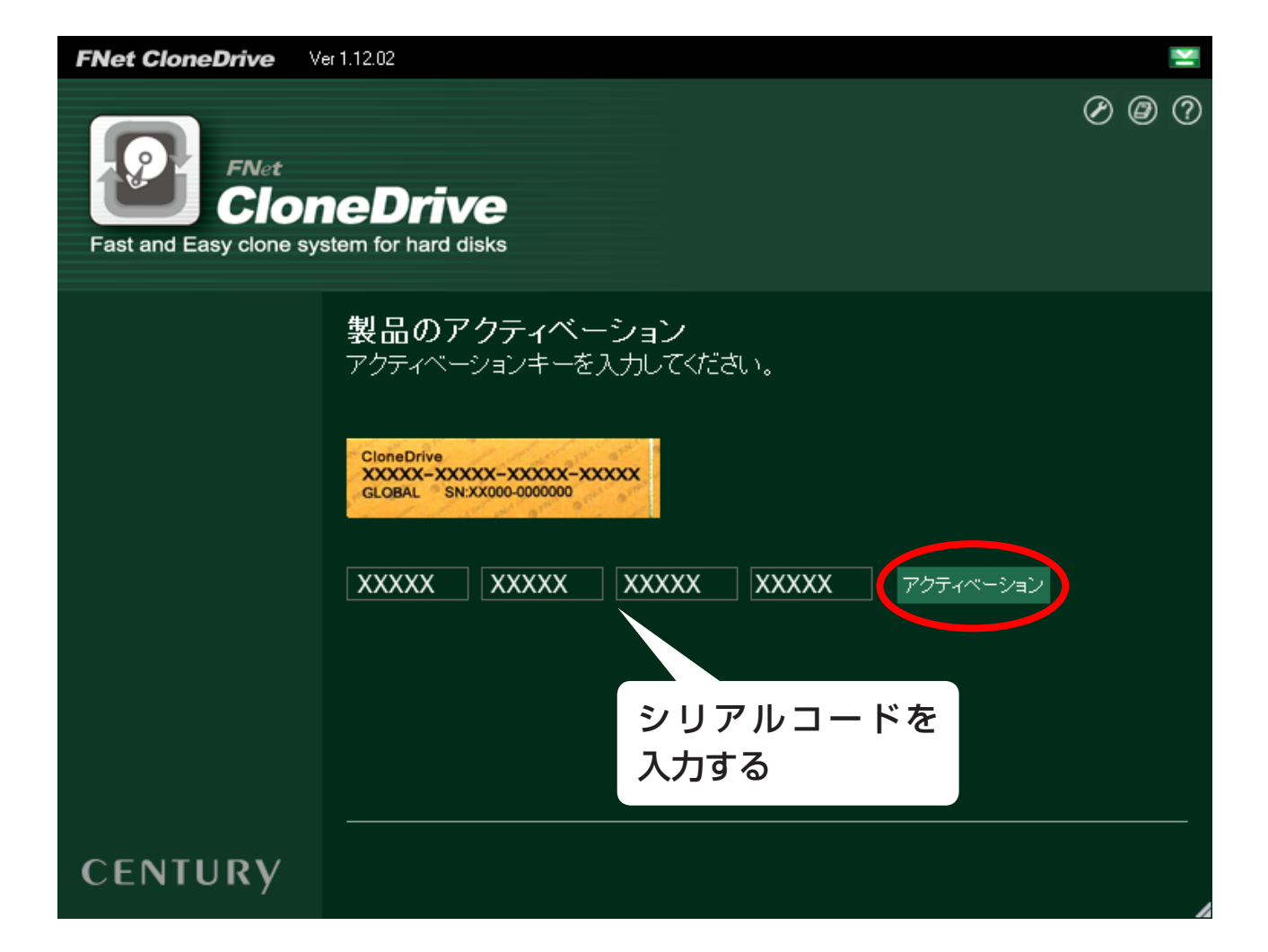

**11** 

を

#### ◆アクティベーションに失敗した場合は次の画面が表示されます。

| FNet CloneDrive                        | er 1.12.02                                                    |
|----------------------------------------|---------------------------------------------------------------|
| FNet<br>Clor<br>Fast and Easy clone sy | P     Ø     ?                                                 |
|                                        | <b>製品のアクティベーション</b><br>アクティベーションキーを入力してください。                  |
|                                        | CloneDrive<br>XXXXX-XXXX-XXXX-XXXX<br>GLOBAL SN:XX000-0000000 |
|                                        | XXXXX XXXXX XXXXX 7757X-532                                   |
|                                        | アクティベーションに失敗しました。正しいアクティベーションキーを入力してください。                     |
| CENTURY                                |                                                               |

次のことを確認し、再度入力を行ってください。

#### •インターネット環境に接続可能なPCか。

※ウイルスセキュリティソフト等のファイヤーウォールを使用している場合、アク ティベーションに失敗する場合があります。

ー時的にファイヤーウォールをオフにし、アクティベーション完了後に再度ファイ ヤーウォールをオンにしてください。

シリアルコードの「0」(数字のゼロ)と「0」(アルファベット大文字のオー)」、
 「1」(数字のいち)と「I」(アルファベット大文字のアイ)を間違っていないか。
 ※シリアルコード入力の際は、必ず半角英数字で入力してください。
 ※数字の0(ゼロ)には斜線が入っています。
 ※シリアルコードにアルファベットの小文字は使用しません。

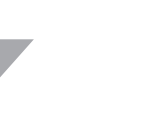

# ●アクティベーションに成功すると、次の画面が表示され、ソフトが使用可能になります。

| ENet CloneDrive                | /er 1 12 02              |                                 |                                                                       | ×                                  |
|--------------------------------|--------------------------|---------------------------------|-----------------------------------------------------------------------|------------------------------------|
| FNet<br>Fast and Easy clone sy |                          | <b>ive</b><br>d disks           |                                                                       | -<br>O @ (?                        |
| 🧸 📦 🚐                          |                          | PC                              | Disk. 0 - ST3500320AS - 465.76G                                       |                                    |
|                                | Disk 0<br>465.76G<br>MBR | (C:)<br>NTF<br>3 38.52G / 118.9 | f{fŠf[f€ (D:)<br>NTFS<br>343.23G / 346.52G                            | Unı<br>2                           |
|                                | *                        | USB-1<br>USB-2                  | Disk 2 - WDC WD30 EFRX-684X9N0 U<br>Disk 3 - TOSHIBA MD04ACA500 USB D | SB Device - 2.73T<br>evice - 4.55T |
| CENTURY                        |                          |                                 |                                                                       |                                    |

アクティベーションを行う

13

#### ■ご注意!

- 本ソフトを使用してコピーを行うためには、CROS2U3RVに接続した HDD/SSDがあらかじめ、NTFS/FAT32/exFAT形式でフォーマット されている必要があります。
- すでにデータが入っているHDD/SSDをコピー先として使用する 際は、必ず別メディアにバックアップ等を行ってください。
   コピーを行うと、データは上書きされ、元のデータはすべて消去され ます。コピーを途中で停止した場合もデータは復元されません。
   ご注意ください。
- コピー先のHDD/SSDはコピー元の容量より小さい場合でもコピーは可能ですが、その際は使用しているデータ総容量がコピー先HDD/SSDより少ない必要があります。

データ総容量がコピー先より多い場合、コピーを開始することができ ません。

●CloneDriveを起動すると、次の画面が表示されます。(画面は一例です)

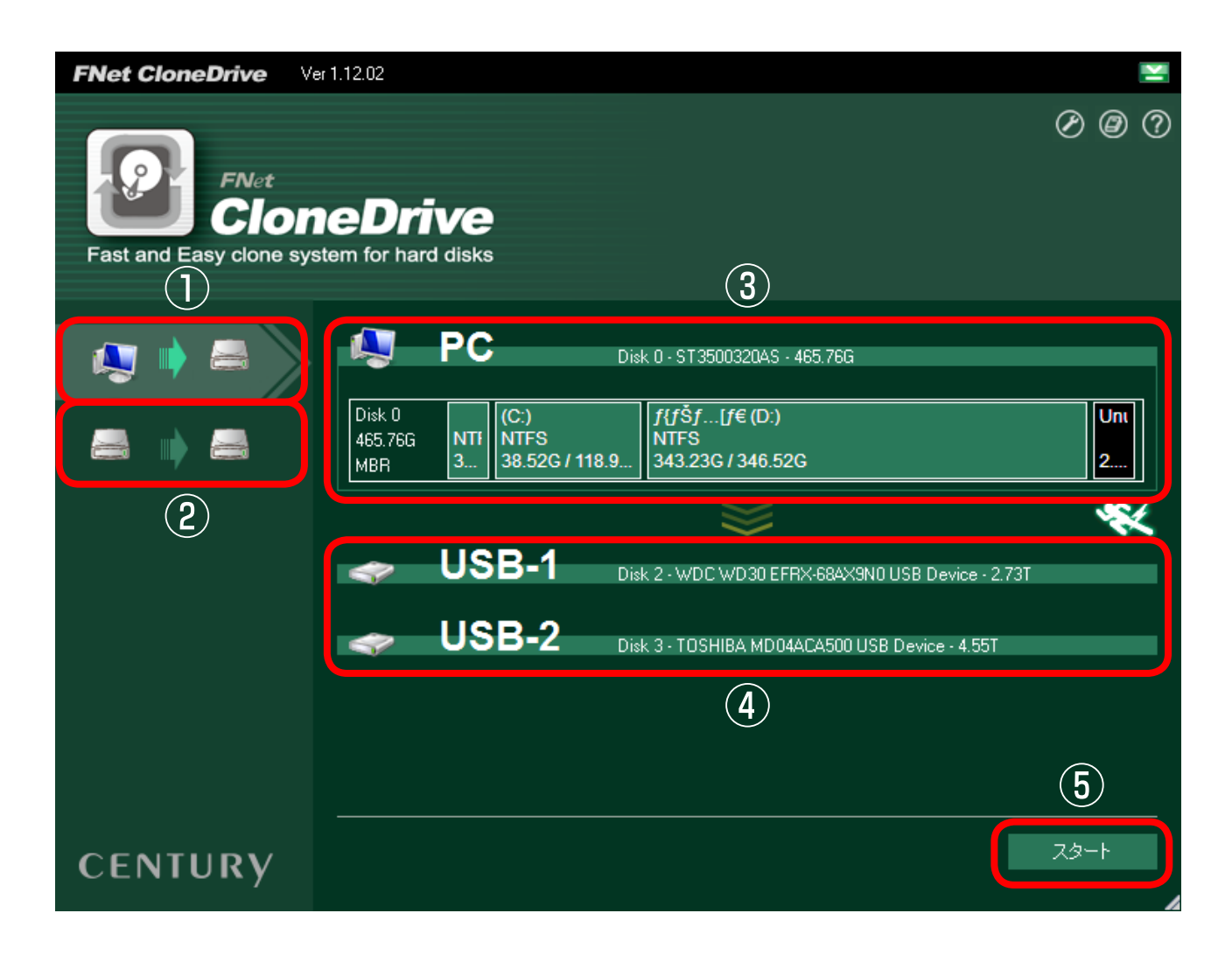

①システムドライブコピー:PCのシステムドライブからCROS2U3RVに 接続されたHDD/SSDにコピーを行うモード

 ②ローカルコピー: CROS2U3RVに接続された2台のHDD間でコピーを 行うモード
 ③コピーをはたまー

③コピー元になるドライブの情報を表示

④コピー先になるドライブの情報を表示

⑤コピースタートボタン

- ①のシステムドライブコピーはCROS2U3RVに接続した2台のHDD/ SSDに対して同時にコピーができます。
- 1 台のみにコピーを行いたい場合は、HDD/SSDを1台のみ接続してくだ さい。

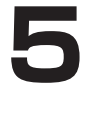

- システムドライブコピー:
   PCに内蔵されているシステムドライブ(一般的にCドライブと呼ばれる ドライブ)をOS等のシステムを含め、丸ごとコピーします。
   システムドライブコピーは、CROS2U3RVに接続した2台のHDD/ SSDに同時にコピーができます。1台のみにコピーを行いたい場合は、
   HDD/SSDを1台のみ接続してください。
   \*\*CROS2U3RVに接続したHDDから起動中のシステムドライブへのコピーは行え ません。
- ローカルコピー:

CROS2U3RVに接続された2台のHDD間でコピーを行うモードです。 HDD 1がコピー元、HDD 2がコピー先になりますので接続するHDD/ SSD差し込み口には十分にご注意ください。

コピー元とコピー先を間違えてコピーを開始すると、コピー元のHDD/ SSDの内容がすべて消失してしまいます。

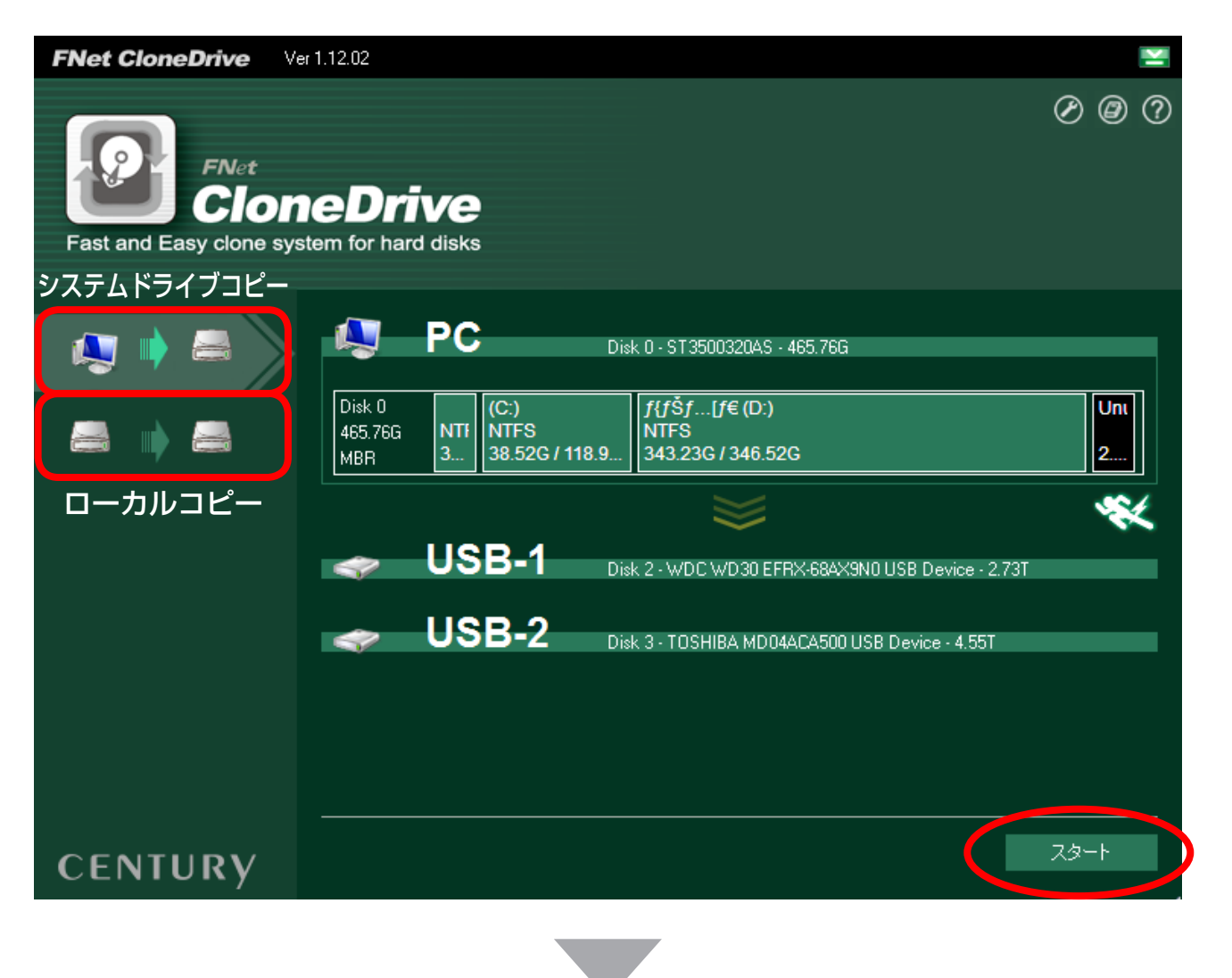

くじ

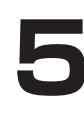

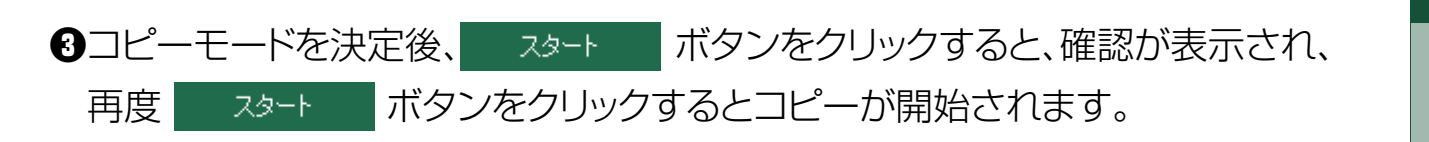

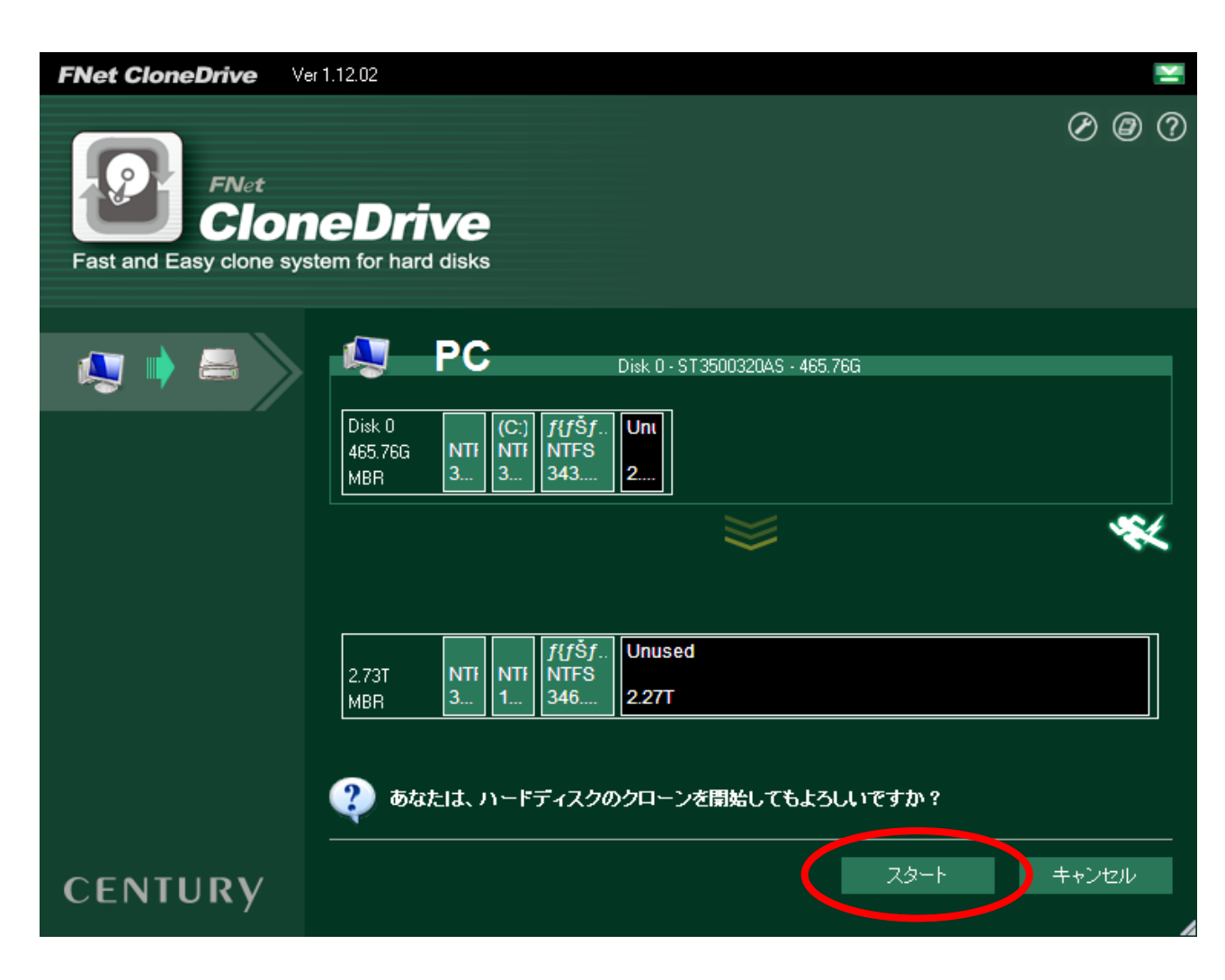

スタート ボタンがグレー表示でクリックできない場合は、コピーの条件 が間違っています。

HDDの接続や空き容量の確認などを行ってください。

 $\begin{bmatrix} 17 \end{bmatrix}$ 

| FNet CloneDrive V                                         | er 1.12.02                                                                                             |  |  |  |  |  |  |
|-----------------------------------------------------------|----------------------------------------------------------------------------------------------------|--|--|--|--|--|--|
| FNet CloneDrive Fast and Easy clone system for hard disks |                                                                                                    |  |  |  |  |  |  |
| 🍋 🏟 🚔                                                     | Disk 0 - ST 3500320AS - 465.76G                                                                        |  |  |  |  |  |  |
|                                                           | Disk 0 (C:) f{fSf Unt<br>465.76G NTF NTFS<br>MBR 3 3 343 2                                             |  |  |  |  |  |  |
| 合計時間<br>05:00:24                                          | USB-1 Disk 2 · WDC WD30 EFRX-684X9N0 USB Device · 2.73T                                                |  |  |  |  |  |  |
| 経過時間<br>00:04:25<br>読取り<br>5.79G / 382.10G Bytes          | SIGNAL Disk 3 · TOSHIBA MD04ACA500 USB Device · 4.55T                                                  |  |  |  |  |  |  |
| リードイン<br>5.45G / 381.76G Bytes                            | C:¥System Volume Information¥[8a1a2f6c-fa7c-11e3-bed5-74d02b90bedd][3808876b-c176-4e48-b7ae-0404<br>1% |  |  |  |  |  |  |
| CENTURY                                                   | キャンセル                                                                                                  |  |  |  |  |  |  |

• コピー中は画面下にコピーの進捗が表示されます。

コピーを中断したい場合は ++ンセル を押してください。

※ キャンセル でコピーを中断しても、コピー先になっているHDDの内容は失われます。

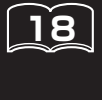

# HDDコピーツール〈CloneDrive〉 ④コピーが完了すると、次のメッセージが表示されますので、 ○K を

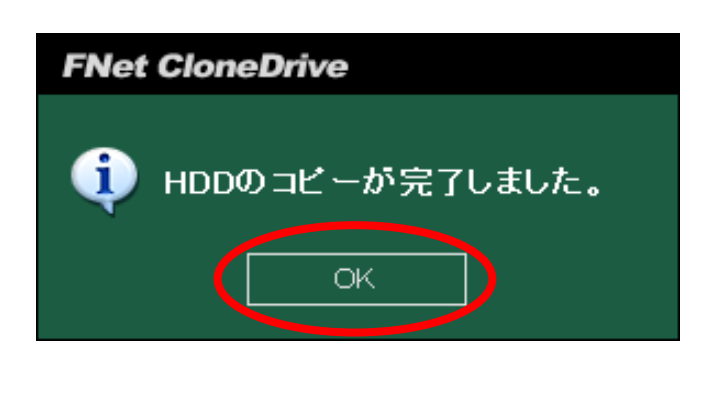

クリックしてコピーを終了します。

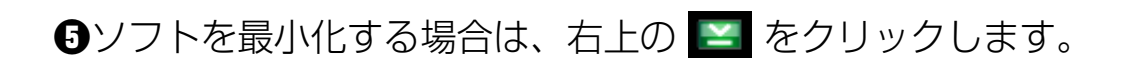

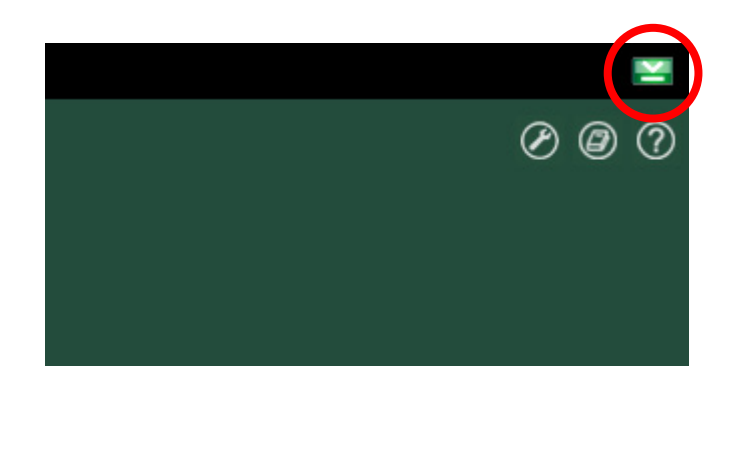

| Clone Drive を開く   |  |
|-------------------|--|
| 設定                |  |
| ヘルプ               |  |
| Clone Drivel2001  |  |
| Clone Drive を終了する |  |

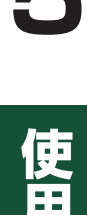

# 〈ソフトの設定について〉

タスクバーのアイコンを右クリックして、設定をクリックを行うと各種設定 が行えます。

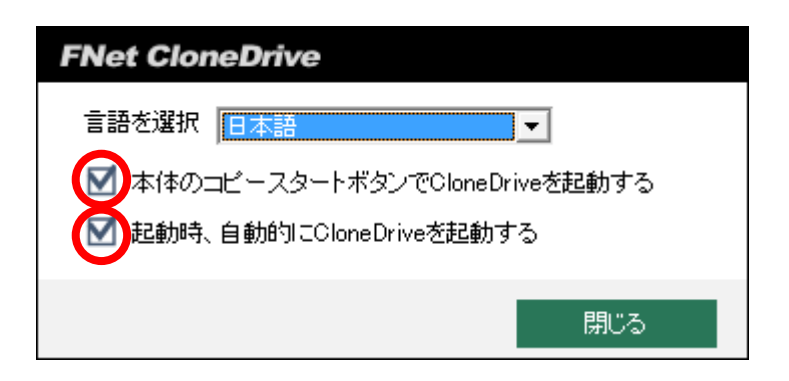

• 自動実行

本ソフトはWindowsの起動に合わせて自動実行されます。

「 **起動時、自動的」COoneDriveを起動す**る 」 のチェックを外すと自動実行されなくなります。 自動実行を解除した場合、デスクトップのアイコンをクリックして起動を 行ってください。

ランチャーボタンの有効

「本体のコピースタートボタンでCloneDriveを起動する」 このチェックを入れて、CROS2U3RVとPCの接続中にCROS2U3RVの コピースタートボタンを押すとCloneDriveが起動します。 ※タスクトレイにアイコンが表示されていない状態(右クリックして「Clone Drive を終了する」 を選び、完全に終了した場合等)は反応しません。

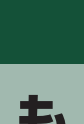

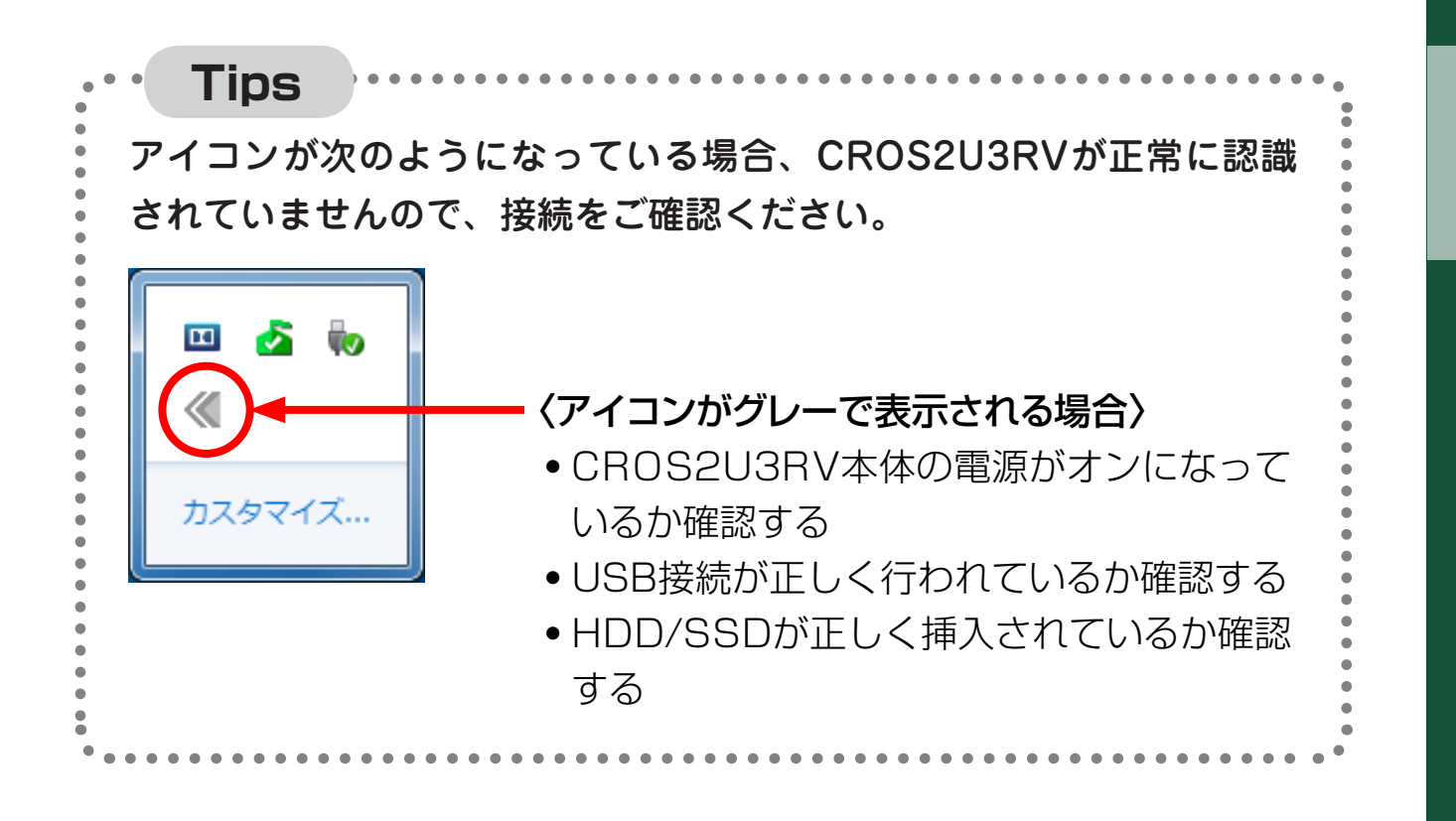

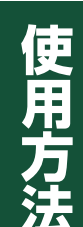